## طريقة ارشفة الطلاب بنظام نور:

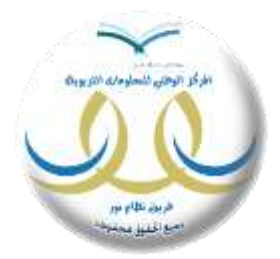

خدمة هدفها ارشفة ملفات الطلاب وفك ارتباط ملفاتهم وبياناتهم بالمدرسة ، مما يجعلنا نتخلص من السجلات الخاطئة او المدارس المقفلة او حل لمشكلة الصفوف الخاطئة للطلاب والكثير من الخدمات

طريقة الارشفة :

أولا: يجب تغيير حالة الملف والسجل للطالب الى مطوي قيده

|                             | الطلاب                          | مدير مدرسة                                           |
|-----------------------------|---------------------------------|------------------------------------------------------|
| ه بيالاتي الشقصية           | -                               |                                                      |
| الإعدادات                   |                                 |                                                      |
| ، تعديل ملف مستخدم          | الاسم الكامل                    | : ایراهید                                            |
| • خدمات اضافية              | - رقم الهوية<br>ا               | 1121404014:                                          |
| و شدون المغين               | تاريخ المستخدم<br>تاريخ المبلاد | 25/07/2003 25/05/1424 -                              |
| - 35 (I                     | الوزارة                         | : درارة التربية والتعليم<br>: وزارة التربية والتعليم |
| و سوون الموطعين             | - الإدارة التطيعية              | : الإدارة العامة للتربية والتغيم بمنطقة الرياض       |
| شوّى الطلاب     موّى الطلاب | المدرسة                         | : ابتدائية أبي الطبب المنتبي                         |
| و الشؤون التطيعية           | نظام الدراسة                    | : [1334                                              |
| و المهارات                  | الصف                            | : الفامس الايتداني                                   |
| • الاستبانات الصعية         | القصل                           | 2:                                                   |
| . (3t) .                    | ، المنتقى<br>حالة المثق         |                                                      |
|                             |                                 | ; مستقر في الدراسة                                   |
| ه السجيل                    | البريد الإلكتروني               |                                                      |
| • الجدول المدرسي            | الغوان                          | :                                                    |
| و الدعم الفني               | صندوق البريد                    | :                                                    |
| • طلبات المعلمين            | الزمز البريدي<br>11 - 11        |                                                      |
| Tei a                       | الجوال<br>ماتغ 1                |                                                      |
|                             |                                 |                                                      |
|                             | الجنبية                         | : السوردية                                           |
|                             | لتقير كلمة الد                  | یر، انقر منار                                        |
|                             | 🖌 لانغال ثنائع ا                | لمهارات للطالب، اتقر ها.                             |
|                             | لتحويل سجل ا                    | الطالب ، انقر هنار                                   |
|                             | 1. 2001 - 12 - 17 - 17 - 17     | 15 AD 2 A                                            |

من رابط تحويل سجل الطالب اختر الحالة للطالب مطوي قيده وعندها سيظهر رابط ارشفة الطالب حسب الصورة الموضحة :

| مدير مدرسة - ابتدائية أبي الطيب المنتبي - الإدارة العامة للتربية والتعليم بمنطقة الرياض - (بنين) | الطلاب                      | تحويل المستخدم                     |
|--------------------------------------------------------------------------------------------------|-----------------------------|------------------------------------|
|                                                                                                  |                             | • بياتاتي الشخصية                  |
|                                                                                                  |                             | • الإعدادات                        |
| : ایراهید :                                                                                      | الاسم الكامل                | م تعرب واقد وستخد                  |
| 1121404014 :                                                                                     | رقم الهوية                  | 7.8 St 1.4                         |
| STDE1121404014:                                                                                  | اسم المستخدم                | apudi unita 🍖                      |
| 25/07/2003 25/05/1424 :                                                                          | تاريخ الميلاد               | <ul> <li>شۇون المعلمين</li> </ul>  |
| : وزارد التربية والتظيم<br>- معمد عاد 10 - 11 - 11 - 11 - 12 - 12 - 12 - 12                      | الوزارة<br>الما : الما : 5  | <ul> <li>شؤون الموظفين</li> </ul>  |
| ر اوداره العامة الدربية واللغلية بملطقة الرياض<br>- الدين قرار الأمل بالدين                      | الإدارة التقييية<br>الدربية | <ul> <li>شؤون الطلاب</li> </ul>    |
| ، پېدىيە ، يې سېپ مىسپې<br>- انتظار                                                              | الصرمية.<br>نظاد الد اسة    | م الشود التعليمية                  |
| : الخاس الإيتاني                                                                                 | الصف                        |                                    |
|                                                                                                  | القصل                       | م المهرات                          |
| : بنين                                                                                           | الجثس                       | الاستبات الصدية                    |
| - غي فين                                                                                         | دالة الداف                  | و التقارير                         |
| : مَعْنِي قَيْدَه                                                                                | دالة السجل                  | التسجيل                            |
|                                                                                                  | البريد الإلكتروني           | م الحدد البد                       |
|                                                                                                  | الفوان<br>مذيرة البرد       |                                    |
|                                                                                                  | للسوى مريد<br>الدمة الديدي  | م الدعم القني                      |
|                                                                                                  | الحرال<br>الحرال            | <ul> <li>طلبات المعلمين</li> </ul> |
|                                                                                                  | <b>مانف 1</b>               | • فررج                             |
|                                                                                                  | ماتف 2                      |                                    |
| : السعردية                                                                                       | الجنسية                     |                                    |
|                                                                                                  |                             |                                    |
| طلب الفرها.                                                                                      | التحويل سچل ال              |                                    |
| لي الأمر، القرّ هذا                                                                              | التغيل بياتات و             |                                    |
| يل بيادات الطالب، القر، هنا.                                                                     | 🔸 لإرسال طلب تع             |                                    |
| نطانب، انقر، هتار                                                                                | ) لأرشقة بيائات (           |                                    |
|                                                                                                  |                             |                                    |

ثانيا : قم بالنقر على رابط ارشفة بيانات الطالب وحدد سبب الارشفة :

| بير برية                                                                                                    | تطلاب                       | نعريل الستخبر 🔹            |
|----------------------------------------------------------------------------------------------------|-----------------------------|----------------------------|
|                                                                                                    |                             | 1 <u>,11,11,11,111,111</u> |
|                                                                                                    |                             | 2109                       |
| 1 K 1 K K                                                                                                    | الاسم الشعل                 | ، تعيل غلق مستقدر          |
| 1121404014:<br>CTDE4101404014-                                                                                  | ر اند انهر به<br>ارب انستخد | 1200 0000                  |
|                                                                                                    | تتريخ البيات                | ، فزرن فنضرن               |
| عها * ملاحظات أرشفة بيانات الطالب : المثلب انتشع عن الدراسة · · · · · · · · · · · · · · · · · · ·               | الوزارة                     | ، فزون فبرقتين             |
|                                                                                                    | الإدارة التطيبية<br>النبية  | ، غرون الطائب              |
|                                                                                                    | تطريب.<br>تظلم الدراب.ة     | والكون التقيية             |
| الم من 150 هرف. 📃                                                                                               | العق                        | والمهترات                  |
|                                                                                                    | التصل                       | الاستات العبعة             |
| حفظ إغلاق                                                                                                    | مينى<br>مالة البلف          |                            |
| ac.                                                                                                    | حالة السجل                  | و الشيمة.                  |
|                                                                                                    | البريد الأكثروتي<br>الحديد  | Lines (lines)              |
|                                                                                                    | معون<br>مشرة البريد         | iii e ii                   |
|                                                                                                    | الزمز البريدي               | 11.449.818                 |
|                                                                                                    | الجوال                      | Cardinal services          |
|                                                                                                    | متد 1<br>متد 2              | 4,63                       |
| ولسوبية                                                                                                    | الجنبة                      |                            |
|                                                                                                    |                             |                            |
| ىيە، مر بىر                                                                                                    | ) لتحريل سجل الد            |                            |
| ter de la companya de la companya de la companya de la companya de la companya de la companya de la companya de | COLUMN TO A CARE OF         |                            |

ثم حفظ طلب الارشفة وستظهر رسالة تفيد " تم إرسال الطلب إلى مدير الاختبارات والقبول بالإدارة "

ثالثا : من مستخدم مدير الاختبارات والقبول في الادارة ومن رابط المستخدمون سنجد رابطين ( طلبات الأرشفة – حذف أرشفة الطلاب )

| المستخدمون مدير إدارة الاختبارات والقبول بإدارة التعليم - الإدارة العامة للتربية والتعليم بمنطقة الرياض - (بنين) | تحويل المستخدم            |
|----------------------------------------------------------------------------------------------------|---------------------------|
|                                                                                                    | الشخصية 🔶 بياثاتي الشخصية |
| موظفو إدارة الاختبارات والفبول بإدارة التعليم مختصون بالشهادات                                                   | 🔶 الطلبة الفريجون         |
| موظفون في إدارة الإختبارات والقبول - المعادلات                                                                   | 🔶 المستخدمون              |
| م الطبات ارتبقه الطلاب<br>محقق أن شبق الطلاب                                                                     | 🔶 تعدیل ملف مستخدم        |
|                                                                                                    | الختبارات                 |
|                                                                                                    | 🔶 المعادلات               |
|                                                                                                    | ج التقارير                |
|                                                                                                    | 🔶 خريجو المقررات          |
|                                                                                                    | 🔶 الدرجات                 |

توضيح (حاليا المدارس الحكومية تتجه طلباتها الى مدير الاختبارات والمدارس الاهلية تتجه طلباتها الى مدير التعليم الاهلية المي مدير التعليم الاهلي ولكن احتمالية تعديل توجه جميع طلبات الارشفة الى الاختبارات فقط في نظام نور من رابط طلبات الأرشفة يظهر التالى :

|                   | (24                     | ة المامة للتربية والتخيم ينتطقة الرياض . (يَا | حير إدارة الالفيارات والثيرل يدارة التطيب الإدارا | عباد أرمقة القض            | تعريل الستقتم                           |
|-------------------|-------------------------|-----------------------------------------------|---------------------------------------------------|----------------------------|-----------------------------------------|
|                   |                         |                                               |                                                   |                            | ، بيالتي الشفصية                        |
|                   |                         |                                               | ۇرىي *                                            | التقطيف العدرسة 👘 🛓        | . تطبة تقريمون                          |
|                   |                         |                                               | لكل •                                             | ملتب التربية والتطيم :     | ، فستغبرن                               |
|                   |                         |                                               | •                                                 | المدرسة : [_               | • تعيل ملك ستقم                         |
|                   |                         |                                               | ير                                                | دمدة : [_                  | • جاول الاختيارات                       |
|                   |                         |                                               | 11214040                                          | رقە تىليەل تىنتى : ۋە      | لندالك                                  |
|                   |                         |                                               |                                                   | and the second second      | - فقارير                                |
|                   |                         | المعت الموند                                  |                                                   |                            | المريج التقررات                         |
|                   |                         |                                               | <u>,0</u>                                         | لعرض صفعة قابلة للطباعة. 🞜 | ، الرجات                                |
|                   | سبب ارتقة بيفت القالب   | لدن                                           | اللم الطالب ي                                     | رقم السجل الندلي           | <ul> <li>فلصيل طلاب البقررات</li> </ul> |
| وحدد إرفض         | الطائب الظلع عن الاراسة | قيد الاشناء                                   | ليراهيم                                           | 1121404014                 | autry -                                 |
|                   |                         |                                               |                                                   |                            | وطيات فتسجل                             |
| عد لسجلات الليز 1 |                         |                                               |                                                   |                            | الولياء الأمور                          |
|                   |                         |                                               |                                                   |                            | و ضلع الأقتبارات                        |
|                   |                         |                                               |                                                   |                            | • بخبرات                                |
|                   |                         |                                               |                                                   |                            | . التسجل                                |
|                   |                         |                                               |                                                   |                            | وهيت اشتقة                              |

يتم اختيار تصنيف المدرسة ثم البحث بالمدرسة او إدخال رقم السجل .

وعند ظهور الطلب بإمكان مدير الاختبارات الاعتماد او رفض طلب الأرشفة .

رابعا : من مدير المدرسة يتبين ان الطالب ارشفت بياناته ويصبح غير موجود في المدرسة وفي حالة قيام أي مدرسة بتسجيل بياناته من اضافة ملف يظهر ما يلي:

| يوتات مستقدم طلبي 👘 مدير مدرسة ، تاتوية أبناء الرياض الأطبة ، الإدارة المغة للتربية والتطيم بمنطقة الرياض - (يُفتِ) | تعويل المشتقم      |
|----------------------------------------------------------------------------------------------------|--------------------|
|                                                                                                    | ه يئتي النظمية     |
| 🗉 غيار ئە راقر سول مدنى او راقر رقصة القبة                                                                          | ্রাগ্রহণ 🗸         |
| 0.01.000                                                                                                    | م تعيل ملف مستخدم  |
| المراجعة (يدونه)                                                                                                    | ، كانك إضافية      |
| ( mark                                                                                                    | م غزون النظين      |
| " راد تهريةارخصة الثانية : 1121404014 تقيق                                                                          | - غزرن البرطلين    |
| " الجنية : [البريه •                                                                                                | ه غزرن الغرب       |
|                                                                                                    | القورن التغيبية    |
|                                                                                                    | • الإخبارات        |
| açısi                                                                                                    | • لقرير            |
|                                                                                                    | • الاستينان السمية |
|                                                                                                    | البعل النبلق       |

تظهر رسالة تبين ان بيانات الطالب مؤرشفة ويمكن جلب بياناته بالاستمر ار

| والتحسيطير والبراني مترسر بالمرية ليناع لروش الطرة الإدرا كلية للتروة والطرو ولطة لروش البلان                                                                                                    | ميل مستقد                                |
|----------------------------------------------------------------------------------------------------|------------------------------------------|
|                                                                                                    | م الله الله الم الله الله الله الله الله |
| » تېنې له رانو سوې منټي او رانو راهمنه اغلبه - ندر .<br>                                                                                                    | اللغ والد ومتقام                         |
|                                                                                                    | And the second                           |
| No. Contraction of the second second s | علان اللغين                              |
| نائد علية استرباع اليانات                                                                                                    |                                          |
| هذا الطالب بينتنه مؤرشفة، هل تود استرجاع بينتنه ,هل آنت مذالة من<br>الاستعرار؟                                                                                                    | فتورى تتخيلة                             |
|                                                                                                    | جللي ن                                   |
|                                                                                                    |                                          |
| ويحد وجعدته بالاعتلاقة وعريد برار فلومة                                                                                                    | and the second                           |
|                                                                                                    |                                          |

بعدها يطلب منك النظام تحديد الصف له وبإمكانك تعديل وتصحيح الصف للطالب :

| بل المستخدم     | تعديل صف الطالب           | مدير مدرسة - ثانوية أبناء الرياض الأهلية - الإدارة | لعامة للتربية والتعليم بمنطقة الرياض - (بنين) |
|-----------------|---------------------------|----------------------------------------------------|-----------------------------------------------|
| الاتي الشخصية   |                           |                                                    |                                               |
| عدادات          | الأسم الرياعي             | : ایراهیم                                          |                                               |
| دیل ملف مستخدم  | رقم الهوية                | 1 21404014 :                                       |                                               |
| مات إضافية      | جنس الطالب                | : بنین                                             |                                               |
| زون المعلمين    | حالة السجل في العام الماط | سي : 2                                             |                                               |
| زون الموظفين    |                           |                                                    |                                               |
| ذون الطلاب      | * المرحلة الدراسية        | : المرحلة التابوية                                 |                                               |
| لنؤون التعليمية | * ثوع الإدارة             | : بنین                                             |                                               |
| ختيارات         | tett 1 ett 1 u *          |                                                    |                                               |
| نقارير.         | إدارة التربية والتطيم     | : الإدارة العامة للتربية والتعليم بمنطقة الرياض    | . <u> </u>                                    |
| ستباثات الصحية  | * المدرسة                 | : تانوية أبناء الرياض الأهلية                      |                                               |
| بعدل السابق     | * النظام الدراسي          | : التطام                                           |                                               |
| جدول المدرسي    | * الصف                    | · [12.1] [12.1]                                    |                                               |
| عم القني        |                           |                                                    |                                               |
| بات المعلمين    | * القسم                   | : القسم كانوري                                     |                                               |
|                 | * الفصل                   | 1:                                                 |                                               |
|                 | * ملاحظات                 |                                                    |                                               |

ملاحظة : عند البحث عن سجل طالب تم ارسال طلبة للأرشفة ستظهر رسالة تفيد أن هناك طلب أرشفة للطالب ولم يتم اعتماده

| فادات             |                  | الاسم الأول | اسم الأب | اسم الجد     | اسو العائلة                 |
|-------------------|------------------|-------------|----------|--------------|-----------------------------|
| ل ملف مستخدم      | الاسم الرياعي    | :           |          |              |                             |
| بالت إطباطية      | 1.15.4           | 1101101011  | 1        |              |                             |
| رن البختين.       | 100,000          | 1121404014  |          |              |                             |
| رن البوظلين       | اسم الدفول       |             |          |              |                             |
| رن الطلاب         | البريد الألكثروش | 1.          |          |              |                             |
| وون التطيبية      | 440-1 m          |             |          |              |                             |
| فيار ات           |                  |             | J        | متاله بالب ا | رشقة للطالبين أمريكم اعتماد |
| nh.               |                  |             |          |              | 1                           |
| 107 (CA28928 110) |                  |             |          |              | ابحث                        |

**خامسا**: رابط حذف الأرشفة في مدير الاختبارات :

بالإمكان حذف الطالب من الأرشفة وسيقوم النظام بحذف الأرشفة بشكل نهائي من النظام بالشكل التالي:

| تحويل المستخدم • المستخدمون مدير إدارة الاختباراء | مدير إدارة الاختبارات والقبول بإدارة التعليم - الإدارة العامة للتربية والتعليم بمنطقة الرياض - (بنين) |
|---------------------------------------------------|----------------------------------------------------------------------------------------------------|
| الشخصية 🔶                                         |                                                                                                    |
| الطلبة الخريجون                                   | ختبارات والقبول بإدارة التعليم مختصون بالشهادات                                                       |
| موظفون في إدارة الإختيارات والقبول<br>المستخدمون  | رة الإختيارات والقبول - المعادلات<br>مدد                                                              |
| تعديل ملف مستخدم                                  | مرب<br>برب                                                                                            |
| جداول الاختبارات                                  |                                                                                                    |
| ج المعادلات                                       |                                                                                                    |
| ج التقارير.                                       |                                                                                                    |
| 🔶 څريجو المقررات                                  |                                                                                                    |
| ج الدرجات                                         |                                                                                                    |

من مستخدم مدير الاختبارات يتم البحث عن السجل المؤرشف ثم الحذف النهائي

| تحويل المنشقة و   | السلقدون ا              | مدير إدارة الاطليارات والقيول و | رل بيدارة التخيم - ١٩٧١ | ة الغامة للتربية والتطيع ينتطلة الرياض - (با                                                                                                    | 62440        |      |
|-------------------|-------------------------|---------------------------------|-------------------------|----------------------------------------------------------------------------------------------------|--------------|------|
| ، يتثني التقصية : |                         |                                 |                         |                                                                                                    |              |      |
| - المتعاق         | " تصليف المدرسة         | : أخى                           | ÷                       |                                                                                                    |              |      |
| - تقارير          | ملقب التربية والتخبو    | - 30 :                          |                         |                                                                                                    |              |      |
| - استغيرن         | النفرسة                 | ال [ - توجه :-                  |                         |                                                                                                    |              |      |
| • الظاري المرتة   | ا رقو السول المللي      | 1121404014 :                    |                         |                                                                                                    |              |      |
| EAA -             |                         |                                 |                         |                                                                                                    |              |      |
|                   | A ANALY MANA & P        |                                 |                         | Control of the Control of Control of Control |              |      |
|                   |                         |                                 |                         | العث ( عونا )                                                                                                    |              |      |
|                   | تغرض منقعة فايثة للخياء | یة. انقر بندار                  |                         |                                                                                                    |              |      |
|                   | رقد السول المظنى        | اللم اللالي 1                   |                         | لمك                                                                                                    |              | 1444 |
|                   | 1121404014              | A*10"                           |                         | بنقد                                                                                                    | الفلاب ستلقع | عتلب |
|                   |                         |                                 |                         |                                                                                                    |              |      |